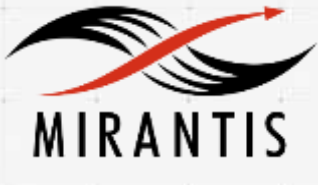

**@Hitachi Data Systems** 

# INSTALLATION RUNBOOK FOR

# Hitachi Block Storage Driver for OpenStack

Product Name:Hitachi Block Storage Driver for<br/>OpenStackDriver Version:1.4.10MOS Version:7.0OpenStack Version:Kilo

Product Type: Storage Driver for Cinder

| DOCUMENT HISTORY                              | 3  |
|-----------------------------------------------|----|
| 1. INTRODUCTION                               | 4  |
| 1.1 Target Audience                           | 4  |
| 2. PRODUCT OVERVIEW                           | 4  |
| 3. JOINT REFERENCE ARCHITECTURE               | 4  |
| 4. PHYSICAL AND LOGICAL NETWORK TOPOLOGY      | 6  |
| 5. INSTALLATION AND CONFIGURATION             | 6  |
| 5.1 Environment Preparation                   | 7  |
| 5.2 MOS INSTALLATION                          |    |
| 5.2.1 Health Check Results                    |    |
| 5.3 HBSD Installation Procedure               |    |
| 5.4 LIMITATIONS                               |    |
| 5.5 TESTING                                   |    |
| 5.5.1 Test cases                              |    |
| 5.5.2 Test results                            | 25 |
| 6. TROUBLESHOOTING                            |    |
| 7 CONVENTIONS: ARREVIATIONS FOR PRODUCT NAMES | 26 |

# **Document History**

| Version | Revision Date | Description     |
|---------|---------------|-----------------|
| 1.0     | 09-26-2016    | Initial Version |

# 1. Introduction

This document serves as a runbook for deploying the Hitachi Block Storage Driver for OpenStack within Mirantis OpenStack deployment. Integrating Hitachi Block Storage Driver for OpenStack into Mirantis deployment allows high-performance and high-reliability features for Hitachi storage managed by Cinder.

The objective of Mirantis OpenStack certification is to provide Mirantis program partners with a Consistent and unified approach for acceptance of their solution into the Mirantis Technology Partner Program.

Certification is designed within the context of Mirantis OpenStack infrastructure, including **Mirantis Fuel deployment tool and supported cloud reference architectures.** 

## 1.1 Target Audience

OpenStack administrators, Storage administrators, Network administrators who are familiar with Mirantis OpenStack, Fuel and Hitachi Block Storage Driver for OpenStack.

# 2. Product Overview

Hitachi Block Storage Driver for OpenStack (abbreviated as HBSD hereafter) is a driver for Cinder, which is a block storage management component, in OpenStack environments. HBSD allows you to use high-performance and high-reliability features for Hitachi storage managed by Cinder. Both Mirantis OpenStack and HBSD can be configured to provide services in a variety of ways. To ensure that the best possible end result is achieved, the guidelines and best practices for Mirantis OpenStack should be followed to configure OpenStack.

For HBSD best practices it is suggested that the administrator follow the guidelines outlined in the HBSD User Manual to configure a compute and controller node.

# 3. Joint Reference Architecture

## Overview:

This reference architecture describes how to integrate Mirantis OpenStack 7.0 (using OpenStack Kilo) with HBSD 1.4.10, utilizing HBSD as a backend storage.

- Hitachi Block Storage Device To use high-performance and high-reliability features.
- Controller nodes Servers running OpenStack controller elements.
- Compute nodes Servers running OpenStack compute elements.
- Cinder node Server running OpenStack cinder elements.
- Fuel Infrastructure running OpenStack deployment and management tool.

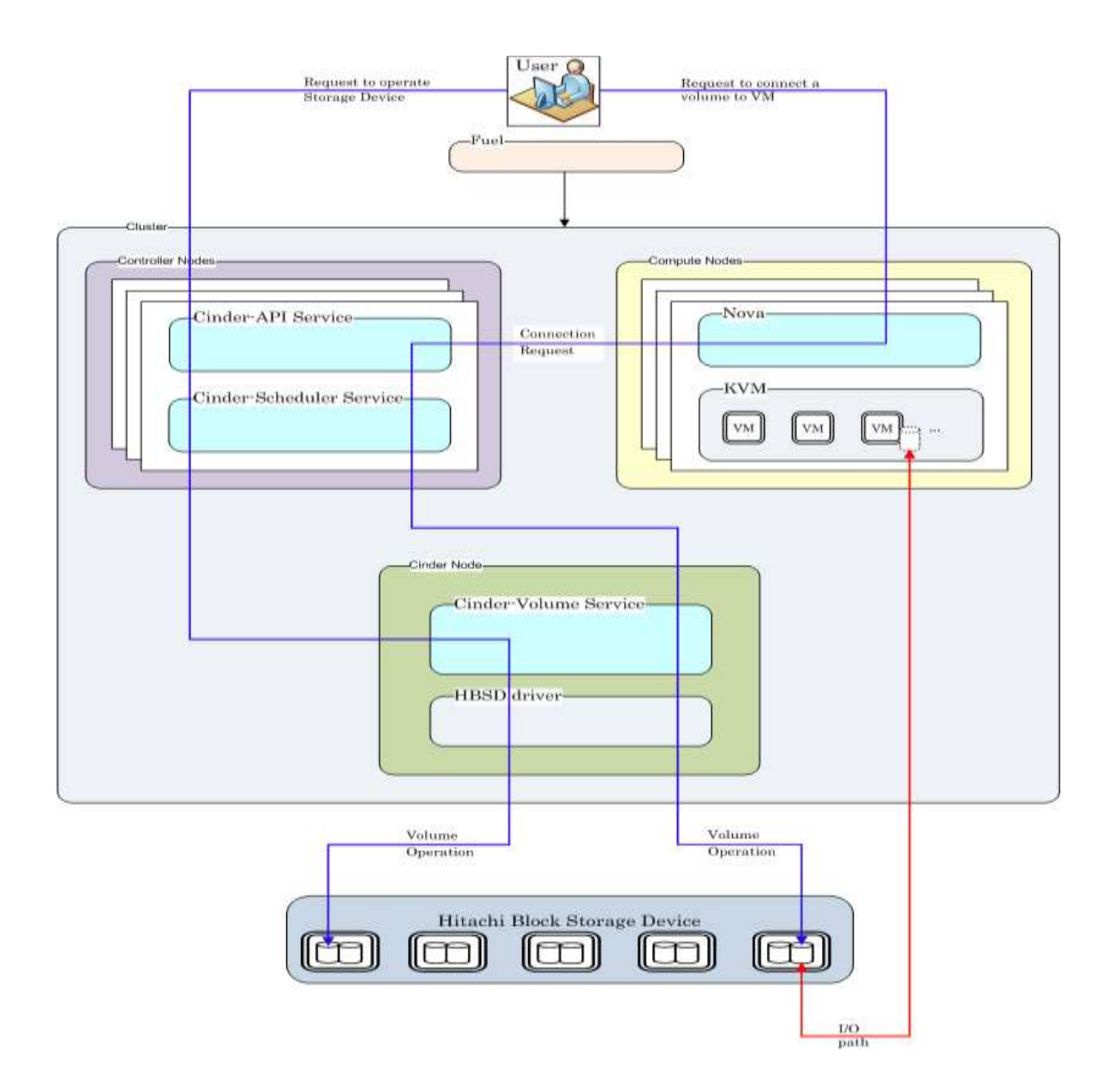

#### Node configuration:

When HBSD is used in an environment that is managed by Mirantis OpenStack 7.0, deployment of all nodes and OS configuration must be performed through Mirantis Fuel. HBSD supports deployment using Ubuntu 14.04 LTS when using OpenStack Kilo based releases. Note: This document assumes Ubuntu is being used when referencing command-line utilities and/or OS level configuration files and tools.

High Availability configurations for cinder-volume service: HBSD supports both HA [Active / Standby] mode and 'non-HA' mode.

# 4. Physical and Logical Network Topology

|            | Administrative Network        |                                                                          |   |
|------------|-------------------------------|--------------------------------------------------------------------------|---|
|            | Management Network            |                                                                          | - |
| Cinder APS | Service Cinder Volume Service | -Norm<br>-Norm<br>-Norm<br>-Norm<br>-Norm<br>-Norm<br>-Norm<br>-Norm<br> |   |

Fuel operates with a set of logical networks. In this scheme, these logical networks are mapped With such example as follows:

- Administrative (Fuel) network: untagged on this scheme.
- Public Network: network: untagged on this scheme
- Floating Network: network: untagged on this scheme
- Management Network: VLAN 101.
- FC/iSCSI Network [Physical LAN or FC] is created manually to connect the control and compute nodes with Hitachi Storage.

Note: Fuel uses a separate network to connect Hitachi Storage directly.

• Private Network: VLANs 200-210

# 5. Installation and Configuration

## Overview:

When HBSD is used as a backend storage solution for OpenStack, the guidelines and best practices published for Mirantis apply.

The deployment of Mirantis OpenStack should be done through FUEL, and the deployment should pass all automated health checks.

After installing an OpenStack environment using Mirantis Fuel a number of configuration changes are required to use HBSD as backend storage for Cinder.

Prerequisites:

This guide assumes that the following base requirements are satisfied:

- HBSD 1.4.10 is installed and configured on supported hardware.
- Mirantis OpenStack 7.0 is used and Mirantis FUEL is used to deploy/manage servers.
- Technically, this document is specific to Mirantis OpenStack 7.0 and Kilo.
- The environment is running on Ubuntu 14.04 LTS.

## 5.1 Environment Preparation

Please follow the Mirantis OpenStack deployment guide for getting the Fuel master node up and the controller, compute nodes discovered.

Details available in the link: <u>https://docs.mirantis.com/openstack/fuel/fuel-7.0/pdf/Mirantis-</u> <u>OpenStack-7.0-UserGuide.pdf</u>

After completing Fuel setup, the Fuel UI screen shows all your Slave nodes as "Unallocated nodes". You can now create, configure, and deploy your first OpenStack environment. One Fuel Master can deploy and manage multiple OpenStack environments but you must create each environment separately.

During the certification and functional verification of HBSD and Mirantis OpenStack 7.0 the following configuration was used:

- One Mirantis Fuel Master Node.
- One server used for Controller node and Cinder node
- Two OpenStack Compute nodes.

Creation of OpenStack environment:

- Launch Wizard to Create New Environment.
- Click on the "New OpenStack environment" icon to launch the wizard that creates a new OpenStack environment.

• Give the environment a name and select the Linux distribution from the drop-down list As Kilo on Ubuntu 14.04 (2015 1.0-7.0) (default)

• The operating system Ubuntu 14.04 will be installed on the target nodes in the environment.

- Note: HBSD does not support on Kilo on CentOS 6.5 (2015.1.0-7.0)
- On the Fuel UI, click on "New OpenStack Environment".
- When the wizard opens, enter the name and the desired OpenStack Release.

| Create a new Oper   | nStack environment | t                                                                                                    | 2 |
|---------------------|--------------------|----------------------------------------------------------------------------------------------------|---|
| Name and Release    | Name               | HDS_MOS                                                                                                    |   |
| Compute             | OpenStack Release  | Kilo on Ubuntu 14.04 (2015.1.0-7.0) (default)                                                                                                    |   |
| Networking Setup    |                    | By default, packages will be fetched from external repositories. Please make sure your Fuel master node has internet access.                                                                                   |   |
| Storage Backends    |                    | To specify alternate repositories, or to create a local mirror, please check the Settings tab before deployment.                                                                                               |   |
| Additional Services |                    | This option will install the OpenStack Kilo packages using Ubuntu as a<br>base operating system. With high availability features built in, you are<br>getting a robust, enterprise-grade OpenStack deployment. |   |
| Finish              |                    |                                                                                                    |   |
|                     |                    |                                                                                                    |   |
| Cancel              |                    | - Prev Next                                                                                                    | + |

• Select the Compute for the Environment

| Create a new OpenS                                                                                   | tack environment                                                                                                    | ×          |
|----------------------------------------------------------------------------------------------------|----------------------------------------------------------------------------------------------------|------------|
| Name and Release<br>Compute<br>Networking Setup<br>Storage Backends<br>Additional Services<br>Finish | <ul> <li>KVM<br/>Choose this type of hypervisor if you run OpenStack on hardware</li> <li>QEMU<br/>Choose this type of hypervisor if you run OpenStack on virtual hosts</li> <li>vCenter<br/>Choose this option if you have a vCenter environment with ESXi servers to be used as hypervisors</li> </ul> |            |
| Cancel                                                                                               | ← Prev Next                                                                                                    | · <b>→</b> |

• Select the network setup option 'Neutron with VLAN segmentation'.

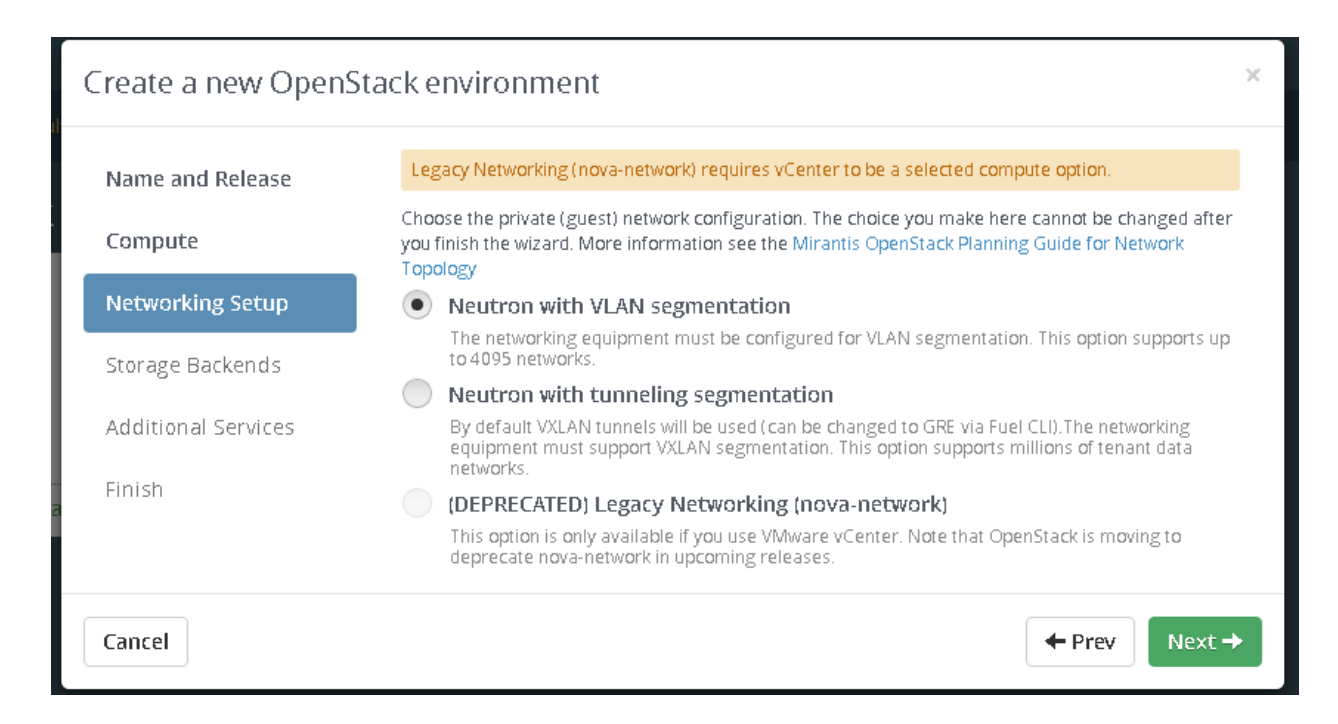

• Under Storage Backend, select "No, use defaults providers". Hitachi Volume driver can be installed after the OpenStack is deployed.

| Create a new Open           | Stack environment                                                                                                    | × |
|-----------------------------|----------------------------------------------------------------------------------------------------|---|
| Name and Release<br>Compute | Use Ceph storage?<br>• No, use default providers                                                                                                    |   |
| Networking Setup            | Yes, use Ceph<br>Ceph provides a shared backend for Glance images, Nova and Cinder volumes, and Swift<br>objects, as well as copy-on-write between them in some cases. Ceph will require assigning                      |   |
| Storage Backends            | Ceph-OSD role to several nodes in your cluster (at least as many as the configured replication factor). You can control the storage backend options for each component and the replication factor on the settings page. |   |
| Additional Services         |                                                                                                    |   |
| Finish                      |                                                                                                    |   |
|                             |                                                                                                    |   |
| Cancel                      | ← Prev Next                                                                                                    | → |

• Select the additional services and click on next.

| Create a new OpenSt | ackenvironment                                                                                                    | × |
|---------------------|----------------------------------------------------------------------------------------------------|---|
| Name and Release    | Install Sahara                                                                                                    |   |
| Compute             | Sahara enables on demand provisioning of Hadoop clusters to be deployed on Openstack utilizing a variety of vendor distributions.                                                                                                    |   |
| compute             | Install Murano                                                                                                    |   |
| Networking Setup    | Murano is an application catalog, which allows application developers and cloud administrators<br>to publish various cloud-ready applications in a browsable categorized catalog, which may be<br>used by the cloud users (including the inexperienced ones) to pick-up the needed applications | ; |
| Storage Backends    | and services and composes the reliable environments out of them in a "push-the-button"<br>manner.                                                                                                    |   |
| Additional Services | Install Ceilometer (OpenStack Telemetry)                                                                                                    |   |
|                     | Ceilometer provides metering and monitoring of an OpenStack cloud.                                                                                                    |   |
| Finish              |                                                                                                    |   |
|                     |                                                                                                    |   |
|                     |                                                                                                    |   |
| Cancel              | ← Prev Next •                                                                                                    | + |

• Click Create to start deploy the OpenStack.

| Create a new OpenSt         | ack environment                                                                                                    | × |
|-----------------------------|----------------------------------------------------------------------------------------------------|---|
| Name and Release<br>Compute | Your environment is now ready for deployment! After clicking on the Create button,<br>you can select <b>Deploy Changes</b> or make additional configuration choices in the Fuel<br><b>Environments</b> console. |   |
| Networking Setup            |                                                                                                    |   |
| Storage Backends            |                                                                                                    |   |
| Additional Services         |                                                                                                    |   |
| Finish                      |                                                                                                    |   |
|                             |                                                                                                    |   |
| Cancel                      | ← Prev Creat                                                                                                    | e |

### 5.2 MOS Installation

The MOS deployment will consist of,

- One Fuel server.
- At least one MOS controller (preferred 3 MOS controllers in HA configuration).
- Neutron VLAN based configuration is recommended.
- Storage backend as default providers [Cinder LVM over iSCSI for volumes] is mandatory.

Please follow Mirantis documentation on bringing up a fuel node and discovering nodes on which OpenStack controller/ compute services shall run.

- Add nodes to the environment.
- Assign a role or roles to each node server.
- Do the required Network settings.
- Mapping logical networks to physical interfaces on servers [if required].
- Verify Networks

|                     | ( papap                           |      | <ol> <li>L2 connectivity checks between every node in the<br/>environment.</li> </ol>                           |  |  |
|---------------------|-----------------------------------|------|----------------------------------------------------------------------------------------------------|--|--|
| -                   |                                   |      | 2. DHCP discover check on all nodes                                                                             |  |  |
|                     |                                   |      | <ol> <li>Packages repoliconnectivity thetk from master node</li> </ol>                                          |  |  |
|                     | (° 8 <b>8 8</b> .                 |      | <ol> <li>Packages repo connectivity check from slave nodes vi<br/>public &amp; admin (PXE) networks.</li> </ol> |  |  |
| ation succeeded. Yo | our network is configured correct | ly . |                                                                                                    |  |  |
|                     |                                   |      |                                                                                                    |  |  |
|                     |                                   |      |                                                                                                    |  |  |

• The network verification check should get succeeded in order to ensure that deployment is not failed due to network settings.

• Deploy Changes.

| Exhitoers Noces                             | Networks Settings             | Logs Helth Check |                 |                      |              |
|---------------------------------------------|-------------------------------|------------------|-----------------|----------------------|--------------|
| ≡ III @ II ?                                | <b>7</b> Q                    |                  | Configure Disks | Configure Interfaces | + Add Modes  |
| Sort By Roles 🕹                             |                               |                  |                 |                      |              |
|                                             |                               |                  |                 |                      | Select All   |
| Controller, Storage - C<br>Untitled (57:18) | Inder, Operating Syst         | tem (1)          |                 |                      | E Select Ali |
| 1410/4/110/140/68                           |                               |                  |                 |                      |              |
| - Traff and first concerns                  |                               |                  |                 |                      |              |
| Compute, Operating 1                        | iystem (2)                    |                  |                 |                      | Select All   |
| Compute, Operating S<br>Untitled (6e:8f)    | System (2)<br>Untitled (c3:20 | η.               |                 |                      | Select All   |

# Status after Deployment

| Presimanant of exclamant hit                                               |                                                                                                    |                                                                                                    |            |                         |                 |     |         |
|----------------------------------------------------------------------------|----------------------------------------------------------------------------------------------------|----------------------------------------------------------------------------------------------------|------------|-------------------------|-----------------|-----|---------|
| retroductor sport to department                                            | modular 120W_20                                                                                                    |                                                                                                    |            |                         |                 |     |         |
| lorizon                                                                    |                                                                                                    |                                                                                                    |            |                         |                 |     |         |
| ienStack Environment manager                                               | ment panel (Horizon) is now available                                                                                           |                                                                                                    |            |                         |                 |     |         |
| Proceed to Harizon                                                         |                                                                                                    |                                                                                                    |            |                         |                 |     |         |
|                                                                            |                                                                                                    |                                                                                                    |            |                         |                 |     |         |
| s improving r                                                              |                                                                                                    | Conscitu                                                                                            |            |                         |                 |     |         |
| ciri i rici y                                                              |                                                                                                    | rabaruh                                                                                             |            |                         |                 |     |         |
| une in interny                                                             | HDS_MDS1 /                                                                                                    | CPU (Cores)                                                                                         | 28         | HDD                     | 0.6 TB          | RAM | 36.0 GB |
| un ni na y<br>me                                                           | HD5_MD51 🖋<br>Operational                                                                                                    | CPU (Cares)                                                                                         | 28         | HDD                     | 0.6 TB          | RAM | 36.0 Gł |
| ame<br>ame<br>ama<br>penstack Release                                      | Operational<br>Kilo on Ubuntu 14.84                                                                                             | CPU (Cores)                                                                                         | ze<br>tics | HDD                     | 0.6 TH          | RAM | 36.0 Gł |
| anse<br>antusi<br>penstack Release<br>penpute                              | NDS_MDS1<br>Operational<br>Kilo on Ubuntu 14.94<br>KVM                                                                          | CPU (Cores)<br>Node Statis                                                                          | 28<br>tics | HDD<br>3                | 0.6 TB<br>Ready | RAM | 36.0 GB |
| ame<br>ante<br>antei<br>penstack Release<br>ampute<br>etwork               | NDS_MOS1<br>Operational<br>Kilo on Ubuntu-14.84<br>KVM<br>Neutron with VLAN segmentation                                        | Copercity<br>CPU (Cores)<br>Node Statis<br>Total Nodes<br>Controller                                | ze<br>tics | HDD<br>3<br>1           | 0.6 TB<br>Ready | RAM | 36.0 GB |
| ame<br>antus<br>penstack Release<br>propute<br>etwork<br>prase Backends    | HDS_MDS1<br>Operational<br>Kilo on Ubuntu 14.84<br>KVM<br>Neutron with VLAN segmentation<br>Cinder IVM over ISCS1 for valutions | Coopercity<br>CPU (Cores)<br>Node Statis<br>Total Nodes<br>Controller<br>Compute                    | 28<br>tics | HDD<br>3<br>1<br>2      | 0.6 TB          | RAM | 36.0 GH |
| lame<br>totus<br>oppostack Release<br>omputu<br>letwork<br>torage Backendu | HDS_MDS1<br>Operational<br>Kilo on Ubuntu 14.84<br>KVM<br>Neutron With VLAN segmentation<br>Cinder LVM over ISCSI for volumes   | Copercity<br>CPU (Cores)<br>Node Statis<br>Total Nodes<br>Controller<br>Compute<br>Storage - Cinder | ze<br>tics | HDD<br>3<br>1<br>2<br>1 | 0.6 TĐ<br>Ready | RAM | 36,D GH |

### 5.2.1 Health Check Results

Validating the installation:

• After the configuration has been completed, it should be validated using the automated health check capabilities of Mirantis Fuel.

- Doing this will catch most errors before trying to deploy production workloads.
- All Cinder related tests should pass with no errors.

• The Health Check is initiated from the Mirantis Fuel console (within the context of the relevant OpenStack cloud).

• All of the Sanity Tests should pass, and it is important that the "Create Volume" related Functional Tests also pass.

• If any of these basic tests fail, the cause should be determined and corrected before proceeding to deploy a workload on these systems.

In Health Check - Functional test, we have skipped the step "Check network connectivity from instance via floating IP ".

The reason for skipping this step in Health Check - Functional test are mentioned below,

• Target component: Neutron - This component testing is not required cinder certification.

• Scenario used to "Check network connectivity from instance via floating IP" includes,

- 1. Create a new security group (if it doesn't exist yet).
- 2. Create router, Create network and Create subnet.
- 3. Uplink subnet to router.
- 4. Create an instance using the new security group with created subnet.
- 5. Create a new floating IP.
- 6. Assign the new floating IP to the instance.
- 7. Check connectivity to the floating IP using ping command.

### 8. Check that public IP 8.8.8.8 can be pinged from instance.

- 9. Disassociate server floating IP.
- 10. Delete floating IP.
- 11. Delete server.
- 12. Remove router, Remove subnet and Remove network.

In the above mentioned scenario, step #8 will check whether public IP 8.8.8.8 can be pinged or not. As the environment built for this certification does not contain 8.8.8.8 in DNS list [Available in "Mirantis OpenStack Environment - Settings tab - Host OS DNS Servers"], the pinging will not happen. Hence this step has been skipped.

Note: Instead we have used a proxy server IP to establish connectivity between instance and public connectivity. This is non-HA setup, so we have skipped the HA tests.

| Select All                                                                                                    |                   | Provide credentials | Run Te |
|----------------------------------------------------------------------------------------------------|-------------------|---------------------|--------|
| Sanity tests. Duration 30 sec - 2 min                                                                                                    | Expected Duration | Actual Duration     | Sta    |
| Request flavor list                                                                                                    | 20 s.             | 0.2                 | 8      |
| Request image list using Nova                                                                                                    | 20 s.             | 0.1                 |        |
| Request instance list                                                                                                    | 20 s.             | 0.2                 | 2      |
| Request absolute limits list                                                                                                    | 20 s.             | 0.0                 |        |
| Request snapshot list                                                                                                    | 20 s,             | 0.1                 |        |
| Request volume list                                                                                                    | 20 s.             | 0.1                 |        |
| Request image list using Glance v1                                                                                                    | 10 s.             | 0.0                 |        |
| Request image list using Glance v2                                                                                                    | 10 s.             | 0.0                 | 8      |
| Request stack list                                                                                                    | 20 s.             | 0.0                 | i.     |
| Request active services list                                                                                                    | 20 s,             | 0.2                 |        |
| Request user list                                                                                                    | 20 s.             | 0.1                 | l.     |
| Check that required services are running                                                                                                    | 180 s.            | 1.9                 |        |
| Check internet connectivity from a compute<br>'ping' command failed. Looks like there is no Internet connection on the compute node.<br>Please refer to OpenStack logs for more details. | 100 s.            | 81.1                | ,      |
| Target component: OpenStack<br>Scenario:<br>1. Execute ping 8.8.8.8 command from a compute node.                                                                                         |                   |                     |        |
| Check DNS resolution on compute node                                                                                                    | 120 s.            | 1.5                 |        |
| Request list of networks                                                                                                    | 20 s,             | 0.1                 |        |

| Functional tests. Duration 3 min - 14 min        | Expected Duration | Actual Duration | Stat |
|--------------------------------------------------|-------------------|-----------------|------|
| https://172.17.14.87:8443/#cluster/1/healthcheck |                   |                 | 1/4  |

|                                                                                                    | MOS1                                |                             |  |
|----------------------------------------------------------------------------------------------------|-------------------------------------|-----------------------------|--|
| Create instance flavor                                                                                                    | 30 s.                               | 0.3                         |  |
| Check create, update and delete image actions using Glance v1                                                                                                    | 130 s.                              | 2.5                         |  |
| Check create, update and delete image actions using Glance v2.                                                                                                    | 70 s.                               | 1.9                         |  |
| Create volume and boot instance from it                                                                                                    | 350 s.                              | 54.7                        |  |
| Create volume and attach it to instance                                                                                                    | 350 s.                              | 57.2                        |  |
| Check network connectivity from instance via floating IP                                                                                                    | 300 s.                              | 626.2                       |  |
| Time limit exceeded while waiting for public connectivity checking from VM to finish.<br>Please refer to OpenStack logs for more details.                          |                                     |                             |  |
| Target component: Neutron                                                                                                    |                                     |                             |  |
| Provident (                                                                                                    |                                     |                             |  |
| Scenario:                                                                                                    |                                     |                             |  |
| 1. Create a new security group (if it doesn't exist yet).                                                                                                    |                                     |                             |  |
| 2. Create router                                                                                                    |                                     |                             |  |
| 3. Create network                                                                                                    |                                     |                             |  |
| 4. Create subnes                                                                                                    |                                     |                             |  |
| 5. Uplink subnet to router.                                                                                                    |                                     |                             |  |
| 6. Create an instance using the new security group                                                                                                    |                                     |                             |  |
| In created subnet.                                                                                                    |                                     |                             |  |
| 7. Create a new floating iP                                                                                                    |                                     |                             |  |
| 8. Assign the new floating IP to the instance.                                                                                                    |                                     |                             |  |
| <ol><li>Check connectivity to the floating IP using ping command.</li></ol>                                                                                        |                                     |                             |  |
| 10. Check that public IP 8.8.8.8 can be pinged from instance.                                                                                                    |                                     |                             |  |
| 11. Disassociate server floating ip.                                                                                                    |                                     |                             |  |
| 12. Delete floating ip                                                                                                    |                                     |                             |  |
| 13. Delete server.                                                                                                    |                                     |                             |  |
| 14. Remove router.                                                                                                    |                                     |                             |  |
| 15. Remove subnet                                                                                                    |                                     |                             |  |
| 16. Remove network                                                                                                    |                                     |                             |  |
| Create keypair                                                                                                    | 25 s.                               | 0.5                         |  |
|                                                                                                    | 25 s.                               | 0.3                         |  |
| Create security group                                                                                                    |                                     |                             |  |
| Create security group<br>Check network parameters                                                                                                    | 50 s.                               | 0.1                         |  |
| Create security group<br>Check network parameters<br>Launch instance                                                                                               | 50 s.<br>200 s.                     | 0.1<br>32.4                 |  |
| Create security group Check network parameters Launch Instance Launch Instance with file injection                                                                 | 50 s.<br>200 s.<br>200 s.           | 0.1<br>32.4<br>39.1         |  |
| Create security group Check network parameters Launch instance Launch instance with file injection Launch instance, create snapshot, launch instance from snapshot | 50 s.<br>200 s.<br>200 s.<br>300 s. | 0.1<br>32.4<br>39.1<br>46.6 |  |

| HA tests, Duration 30 sec - 8 min                               | Expected Duration | Actual Duration | Stat |
|-----------------------------------------------------------------|-------------------|-----------------|------|
| Check data replication over mysql                               | 10 s.             | -               | -    |
| Check if amount of tables in databases is the same on each node | 10 s.             | 1               |      |
| Check galera environment state                                  | 10 s.             | 220             | 022  |

#### https://172.17.14.67:8443/#cluster/1/healthcheck

2/4

1

| Check pacemaker status       10 s.         RabbitMQ availability       100 s.         RabbitMQ replication       100 s.         Platform services functional tests. Duration 3 min - 60 min       Expected Duration         Typical stack actions: create, delete, show details, etc.       560 s. |            |  |
|----------------------------------------------------------------------------------------------------|------------|--|
| RabbitMQ availability     100 s.       RabbitMQ replication     100 s.       Platform services functional tests. Duration 3 min - 60 min     Expected Duration       Typical stack actions: create, delete, show details, etc.     560 s.                                                          | -          |  |
| RabbitMQ replication     100 s.       Platform services functional tests. Duration 3 min - 60 min     Expected Duration       Typical stack actions: create, delete, show details, etc.     560 s.                                                                                                 | -          |  |
| Platform services functional tests. Duration 3 min · 60 min     Expected Duration     Actual       Typical stack actions: create, delete, show details, etc.     560 s.                                                                                                    | -          |  |
| Typical stack actions: create, delete, show details, etc. 560 s.                                                                                                    | I Duration |  |
|                                                                                                    | 34.5       |  |
| Advanced stack actions: suspend, resume and check 660 s.                                                                                                    | 54.7       |  |
| Check stack autoscaling 2200 s.                                                                                                    | 0.0        |  |
| This test can not be run in current configuration. It checks Heat autoscaling using<br>Ceilometer resources, so Ceilometer should be installed.                                                                                                    |            |  |
| Target component: Heat                                                                                                    |            |  |
| Scenario:                                                                                                    |            |  |
| 1. Create test flavor,                                                                                                    |            |  |
| 2. Create a keypair.                                                                                                    |            |  |
| <ol> <li>Save generated private key to file on Controller node.</li> </ol>                                                                                                    |            |  |
| 4. Create a security group.                                                                                                    |            |  |
| <ol> <li>Chote a stack.</li> <li>Weil for the stack status to chapte to VICATE COMPLETE?</li> </ol>                                                                                                    |            |  |
| 7. Create a floating IP                                                                                                    |            |  |
| 8. Assign the floating IP to the instance of the stack.                                                                                                    |            |  |
| 9. Wait for instance is ready for load.                                                                                                    |            |  |
| 10. Load the instance CPU to initiate the stack scaling up.                                                                                                    |            |  |
| 11. Wait for the 2nd instance to be launched.                                                                                                    |            |  |
| <ol><li>Release the instance CPU to initiate the stack scaling down.</li></ol>                                                                                                    |            |  |
| 13. Wait for the 2nd instance to be terminated.                                                                                                    |            |  |
| 14. Delete the Rie with private key.<br>15. Delete the stark                                                                                                    |            |  |
| 16. Wait for the stack to be deleted.                                                                                                    |            |  |
|                                                                                                    |            |  |
| Paral and all and all and all all all all all all all all all al                                                                                                    |            |  |

| Update stack actions: inplace, replace and update whole template | 950 s. | 87.2 |
|------------------------------------------------------------------|--------|------|
|------------------------------------------------------------------|--------|------|

| Cloud validation tests. Duration 30 sec - 2 min                   | Expected Duration | Actual Duration |  |
|-------------------------------------------------------------------|-------------------|-----------------|--|
| Check disk space outage on controller and compute nodes           | 20 s.             | 1.1             |  |
| Check log rotation configuration on all nodes                     | 20 s.             | 1.1             |  |
| Configuration tests. Duration 30 sec - 2 min                      | Expected Duration | Actual Duration |  |
| Check usage of default credentials on master node                 | 20 s.             | 53,6            |  |
| Target component: Configuration                                   |                   |                 |  |
| Scenario:                                                         |                   |                 |  |
| 1. Check user can not set on master node with default credentials |                   |                 |  |

https://172.17.14.67:8443/#cluster/1/healthcheck

3/4

| /2016                                                 | Fuel Dashboard - HDS_MOS1                          |       |     |  |
|-------------------------------------------------------|----------------------------------------------------|-------|-----|--|
| Check if default credentials for Open                 | Stack cluster have changed                         | 20 s. | 0.0 |  |
| Default credentials values are used.                  | We kindly recommend that you changed all defaults. |       |     |  |
| Target component: Configuration                       |                                                    |       |     |  |
| Scenario:                                             |                                                    |       |     |  |
| 1. Check if default credentials fo                    | r OpenStack cluster have changed.                  |       |     |  |
| Check usage of default credentials fo                 | r keystone on master node                          | 20 s. | 0.3 |  |
| Default credentials for keystone on                   | naster node were not changed                       |       |     |  |
| Target component: Configuration                       |                                                    |       |     |  |
| Scenario:                                             |                                                    |       |     |  |
| 1. Check default credentials for<br>changed.          | eystone on master node are                         |       |     |  |
|                                                       |                                                    |       |     |  |
|                                                       |                                                    |       |     |  |
| p.//www.rGoppedgetstb.0013-2015 Minands. All rights n | rserved.                                           |       |     |  |

### 5.3 HBSD Installation Procedure

The information described in this section about storage resource setting, installation and configuration of storage management software is all belong to Hitachi Storage Administrators. And, they will be responsible for doing the necessary configuration in order to use Hitachi storage as mentioned below.

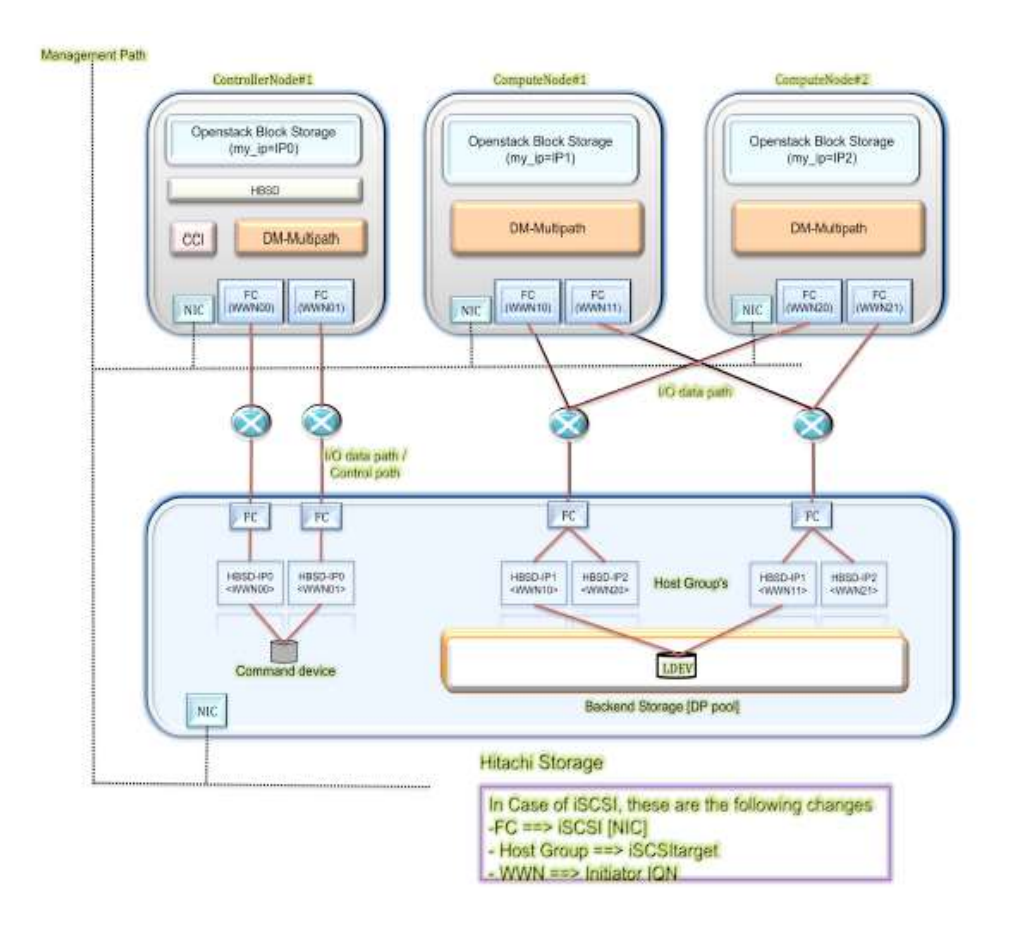

Note: This is an example connection configuration for VSP G1000/VSP G200, G400, G600, G800/VSP/HUS VM with FC and the same can be used in case of VSP G200, G400, G600, and G800 with iSCSI also.

For more detailed information on Storage resource setting, installation and configuration of management software, kindly refer the support documents from

https://support.hds.com/en\_us/documents.html

### 1. Setting contents for each node:

Table mentioned below shows the setting contents for each node.

"my\_ip" is the public IP of each Node. The IPv4 address must be a unique value among other nodes.

Execute the command "ifconfig br-ex" to find out "my\_ip" of the each specific node.

#### Here is an example:

root@node-2:~# ifconfig br-ex

br-ex Link encap:Ethernet HWaddr 38:63:bb:43:57:19 inet addr:172.17.14.15 Bcast:172.17.15.255 Mask:255.255.254.0 inet6 addr: fe80::3a63:bbff:fe43:5719/64 Scope:Link UP BROADCAST RUNNING MULTICAST MTU:1500 Metric:1 RX packets:272031416 errors:0 dropped:440885 overruns:0 frame:0 TX packets:30419755 errors:0 dropped:0 overruns:0 carrier:0 collisions:0 txqueuelen:0 RX bytes:75919765059 (75.9 GB) TX bytes:1750811584 (1.7 GB)

#### root@node-2:~#

| Node type    | ltems                            | Contents                              |
|--------------|----------------------------------|---------------------------------------|
| Cinder node  | my_ip for cinder service         | Specify IPv4 address for management   |
|              | (/etc/cinder/cinder.conf)        | LAN of the node. The IPv4 address     |
|              |                                  | must be a unique value among other    |
|              |                                  | nodes.                                |
|              |                                  | (less than 15 characters)             |
|              | Initiator IQN                    | Specify Initiator IQN which must be a |
|              | (/etc/iscsi/initiatorname.iscsi) | unique value among other nodes.       |
| Compute node | my_ip for nova compute service   | Specify IPv4 address for management   |
|              | (/etc/nova/nova.conf)            | LAN of the node. The IPv4 address     |
|              |                                  | must be a unique value among other    |
|              |                                  | nodes.                                |
|              |                                  | (less than 15 characters)             |
|              | Initiator IQN                    | Specify Initiator IQN which must be a |
|              | (/etc/iscsi/initiatorname.iscsi) | unique value among other nodes.       |

### 2. Resource setting of the storage:

For the target storage device, set the following resources to allow HBSD to use each FC connection.

FC Connection:

- Create a Resource-Group and an account for user groups [only for RAID storage].
- Create a DP pool.
- Enable Port Security for HBSD.
- Manually set the storage control path for the Controller node.
- Create a host group using I/O data path for Controller node and Compute node.
- Set FC zoning.
- Reboot the Controller and Compute nodes.

iSCSI Connection:

- Create a Resource-Group and an account for user groups [only for RAID storage].
- Create a DP pool.
- Enable Port Security for HBSD.
- Manually set the storage control path for the Controller node.
- Create an iSCSI target using I/O data path for Controller node and Compute node.

### 3. Install and Configure the storage management software:

Designated management software must be configured on the Controller node for each target storage device.

- Setting of CCI for VSP G1000/ VSP G200, G400, G600, G800/VSP/HUS VM o Install CCI to the Controller node.
  - o At the command device (In-Band),
    - § Confirm that there is a connection to a command device.

§ Create the configuration file for horcm instance

- Setting of SNM2 CLI for HUS100.
  - o Install SNM2 CLI.
  - o Register Unit name or Controller for HUS100.
  - o If Account Authentication is enabled, login beforehand.

### 4. HBSD Installation:

Follow the procedure given below to install HBSD package.

• Use the dpkg command to install HBSD.

• You must log in as a super user (root) on the Controller node where you want to install HBSD.

o Before installing HBSD, stop the cinder-volume service.

# /usr/sbin/service cinder-volume stop

o If you use the cinder-backup service, stop that service also.# /usr/sbin/service cinder-backup stop

o Perform the installation. dpkg -i hbsd\_1.4.10-0-6.0\_all.deb

Note: The HBSD package will be available from Hitachi Data Systems support team. Kindly contact Hitachi Data Systems in order to get and use this package.

\_\_\_\_\_

#### \_\_\_\_\_

#### 5. Initial Settings:

Mirantis OpenStack needs HBSD configuration along with cinder, edit the configuration file (/etc/cinder/cinder.conf) on the Cinder node by manually.

- Associating volume type and backend.
  - # /usr/bin/cinder type-create <volume type name>
  - # /usr/bin/cinder type-key <volume type name> set
- volume\_backend\_name=<volume

backend name>

• Adding the configuration of HBSD.

According to the using of OpenStack configuration installer, add the configuration

of

HBSD to the editing target. After this, adding it to the configuration file (/etc/cinder/cinder.conf) provided by the OpenStack-cinder package is explained.

#### In DEFAULT section:

o Enable backend list: VSPG200, HUS100(shown in the cinder.conf sample below) o logging format: Thread information is add to default format to log analysis.

#### In VSPG200 section:

o Backend definition section: VSPG200 (any string)

- o Backend name registered with the volume type using the cinder type-key command: hbsd\_backend
- o Volume driver: cinder.volume.drivers.hitachi.hbsd.hbsd\_fc.HBSDFCDriver
- o Storage device serial number: 12345
- o DP pool ID: 0
- o TI pool ID for Thin Image: 1
- o Login user name to the target storage: user
- o Login password to the target storage: password
- o Storage controller port names which Controller node uses: CL1-A, CL2-A
- o Storage controller port names which Compute nodes use : CL1-B, CL2-B

#### In HUS100 section:

- o Backend definition section: HUS100 (any string)
- o Backend name registered with the volume type using the cinder type-key command: hbsd\_backend2
- o Volume driver: cinder.volume.drivers.hitachi.hbsd.hbsd\_iscsi.HBSDISCSIDriver
- o Array Unit name: HUS100\_unitname
- o DP pool ID: 5
- o DP pool ID for Copy-on-write snapshot: 6
- o Storage controller port names which Controller node uses: 0E, 0F
- o Storage controller port names which Compute nodes use : 1E, 1F

#The following table provides a sample for cinder.conf file

## # cinder.conf sample # [DEFAULT] : (Omitted) enabled\_backends=VSPG200 logging\_context\_format\_string=% (asctime) s. % (msecs) 03d % (process) d% (thread) s %(levelname)s %(name)s [%(request\_id)s %(user\_identity)s] %(instance)s%(message)s : (Omitted) [VSPG200] volume\_driver=cinder.volume.drivers.hitachi.hbsd.hbsd\_fc.HBSDFCDriver volume\_backend\_name=hbsd\_backend1 hitachi\_storage\_cli=HORCM hitachi\_storage\_id=12345 hitachi\_pool=0 hitachi\_thin\_pool=1 hitachi\_horcm\_user=user hitachi\_horcm\_password=password hitachi\_target\_ports=CL1-A, CL-2A hitachi\_compute\_target\_ports=CL-1B, CL2-B

#### [HUS100]

volume\_driver=cinder.volume.drivers.hitachi.hbsd.hbsd\_iscsi.HBSDISCSIDriver volume\_backend\_name=hbsd\_backend2 hitachi\_storage\_cli=SNM2 hitachi\_storage\_id=HUS100\_unitname hitachi\_pool=5 hitachi\_thin\_pool=6 hitachi\_target\_ports=0E,0F hitachi\_compute\_target\_ports=1E,1F

### 6. Syntax of Hitachi Block Storage Driver for OpenStack:

Specify "parameter=value" pair per line. The table shown below describes the HBSD specific parameters that has to be defined in HBSD settings in the configuration file (/etc/cinder.conf) provided by the OpenStack cinder package.

| Name                   | Description                                                                                        |
|------------------------|----------------------------------------------------------------------------------------------------|
| hitachi_storage_cli    | Specify the CLI type to operate the storage device.                                                |
| hitachi_storage_id     | Specify the chassis ID of the storage device to operate.                                           |
| hitachi_pool           | Specify the ID of the DP pool (integer) or pool name that stores LDEVs for volumes (or snapshots). |
| hitachi_horcm_user     | Specify the user name that the instance used by CCI uses to login to the storage.                  |
| hitachi_horcm_password | Specify the password that the horcm instance used by CCI uses to log in to the storage.            |
| hitachi_target_ports   | Specify the controller port name to search host groups(iSCSI targets) when attaching volumes.      |

Note: The above mentioned details are specific to Hitachi Storage and will be available with Hitachi Storage Administrator or User who has configured this Storage Device. Therefore, HBSD user has to get this information from them.

### 7. Restart the Cinder service:

- start the cinder-volume service #/usr/sbin/service cinder-volume start cinder-volume start/running, process
- If you use the cinder-backup service, start that service also.
   #/usr/sbin/service cinder-backup start

cinder-backup start/running, process <Process ID>

### 8. Operation check:

- Pre-operation check by the storage operation software (ex. CCI or SNM2 CLI).
- Confirm that HBSD is being used.
- Confirm Create Volume
- Confirm Attach Volume
- Confirm Detach Volume
- Confirm Create Snapshot
- Confirm Create Volume from Snapshot
- Confirm Delete Volume
- Confirm Delete Snapshot
- Confirm Delete Volume

## 5.4 Limitations

| 0\$    | Mode                   | HV  | Network | Storage |
|--------|------------------------|-----|---------|---------|
|        |                        |     | VLAN    | Ceph    |
| Ubuntu | Standalone and HA [1*] | KVM | ~       | x       |

[1\*] - HA configuration cannot be done for "cinder-volume" service.

Note: Create a new OpenStack environment for MOS deployment with following limitations, HBSD does not support Juno on CentOS 6.5 (2014.2.2-6.1).

HBSD administrator requires storage backend with default providers [Cinder LVM over

iSCSI for volumes] as this configuration setting is used to update Hitachi storage details with cinder-volume service.

## 5.5 Testing

## 5.5.1 Test cases

In addition to functional tests that are a part of the Fuel Health Check: Verify instances connected to Hitachi Storage via HBSD with below mentioned functional testing.

| # | Category     | Function              | Description                                            |
|---|--------------|-----------------------|--------------------------------------------------------|
| 1 | Provisioning | Create volume         | Create new volume (DP-VOL)                             |
| 2 |              | Create cloned volume  | Create new volume from<br>existing volume using Shadow |
| Z |              | Create cioneu voluine | innage of finit innage                                 |
| 3 |              | Delete volume         | Delete a volume                                        |

|    | Snapshot         | Croate spanshet             | Create a snapshot from a<br>volume using Shadow Image<br>or<br>Thin Image                      |
|----|------------------|-----------------------------|------------------------------------------------------------------------------------------------|
| 4  |                  |                             |                                                                                                |
|    |                  |                             | snapshot using Shadow Image                                                                    |
| 5  |                  | Create volume from snapshot | or Thin Image                                                                                  |
| 6  |                  | Delete snapshot             | Delete a snapshot                                                                              |
| 7  |                  | Initialize connection       | Map the specified volume to a host group or iSCSI target                                       |
|    |                  |                             | Un map the specified volume to                                                                 |
| 8  | Attach / Detach  | Terminate connection        | a host group or iSCSI target                                                                   |
|    |                  |                             | Copy OS image to the specified                                                                 |
| 9  |                  | Copy image to volume        | volume using dd                                                                                |
| 10 | Image creation   | Copy volume to image        | Copy the specified volume as<br>OS image data using dd                                         |
| 11 |                  | Manage volumes              | LDEV which Cinder of other<br>OpenStack made is added<br>under management of target<br>Cinder. |
|    |                  |                             | The volume which Cinder<br>made<br>is removed from the Cinder                                  |
| 12 | Mange / Unmanage | Unmanage volume             | management                                                                                     |

## 5.5.2 Test results

| #  | Category        | Function                    | Test Results |
|----|-----------------|-----------------------------|--------------|
| 1  | Provisioning    | Create volume               | Success      |
| 2  |                 | Create cloned volume        | Success      |
| 3  |                 | Delete volume               | Success      |
| 4  | Snapshot        | Create snapshot             | Success      |
| 5  |                 | Create volume from snapshot | Success      |
| 6  |                 | Delete snapshot             | Success      |
| 7  |                 | Initialize connection       | Success      |
| 8  | Attach / Detach | Terminate connection        | Success      |
| 9  |                 | Copy image to volume        | Success      |
| 10 | Image creation  | Copy volume to image        | Success      |

| 11 |                  | Manage volumes  | Success |
|----|------------------|-----------------|---------|
| 12 | Mange / Unmanage | Unmanage volume | Success |

## 6. Troubleshooting

This section explains how to perform troubleshooting for HBSD. Service cinder-volume does not start:

- An error message for HBSD is output to "/var/log/cinder/cinder-volume.log". Kindly check and take necessary action to resolve the cause.
- If no error message is logged for HBSD in var/log/cinder/cinder-volume.log", then check "/var/log/hbsd/debug.log" file and takes necessary action to resolve the cause.
- Similarly, do troubleshoot all issues related to HBSD functionalities. [Ex: Create Volume, Create snapshot, etc.]

## 7. Conventions: Abbreviations for product names

- HBSD: Hitachi Block Storage Driver for OpenStack
- HUS 1xx: Hitachi Unified Storage Family
- HUS VM: Hitachi Unified Storage VM
- VSP: Hitachi Virtual Storage Platform
- VSP G1000: Hitachi Virtual Storage Platform G1000
- VSP G200: Hitachi Virtual Storage Platform G200
- VSP G400: Hitachi Virtual Storage Platform G400
- VSP G600: Hitachi Virtual Storage Platform G600
- VSP G800: Hitachi Virtual Storage Platform G800
- SNM2: Hitachi Storage Navigator Modular 2
- CCI: Command Control Interface